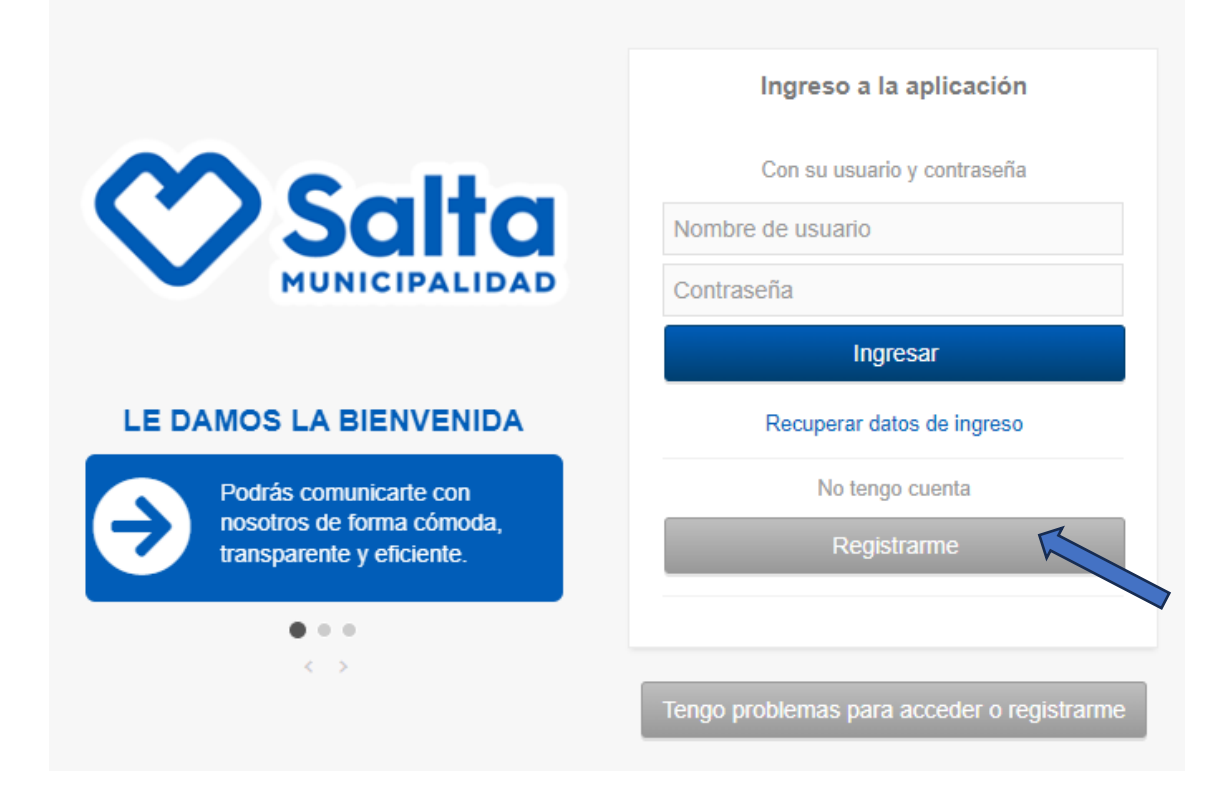

### 2) Opción: "Registrarme", ingreso mis datos

|                                                     | Registrarme                                                                                                    |
|-----------------------------------------------------|----------------------------------------------------------------------------------------------------|
| <b>Salta</b><br>MUNICIPALIDAD                       | Si ya realizó algún trámite en<br>Salta Activa,<br>es posible que su número de<br>documento y su e-mail se encuentren<br>registrado.<br>Si es el caso, intente<br><u>Recuperar datos de ingreso</u> |
| LE DAMOS LA BIENVENIDA                              |                                                                                                    |
| Podrás comunicarte con<br>nosotros de forma cómoda, | Nombre                                                                                                    |
| transparente y eficiente.                           | Apellido                                                                                                    |
|                                                     | Número de CUIT/CUIL                                                                                                    |
|                                                     | E-Mail                                                                                                    |
|                                                     | Nombre de usuario ?                                                                                                    |
|                                                     | Contraseña ?                                                                                                    |
|                                                     | Registrarme                                                                                                    |

Con el nombre de <u>Usuario y contraseña</u> que ingreso, lo haré las próximas veces que necesite acceder a Salta Activa.

En el Primer Ingreso a Salta Activa me aparecerá un cartel de Bienvenida con la opción de un recorrido por la aplicación. Bajando con el cursor podré ver videos tutoriales y/o detalles de acciones que puedo realizar.

← → Cerramos la ventana con al X abajo a la derecha.

| Salta<br>MUNICIPALIDAD   |                                                                                       |
|--------------------------|---------------------------------------------------------------------------------------|
|                          | 📰 Escritorio 💿 Ayuda                                                                  |
|                          |                                                                                       |
| Mi cuenta - Hugojurado   | Mis reportes                                                                          |
| Mis datos                | Ir a mis reportes <b>P</b> Nuevo reporto                                              |
| æ Salir                  |                                                                                       |
|                          | Habilitaciones Comerciales                                                            |
| Mis Notificaciones       | Iniciar una Solicitud de localización Iniciar una Solicitud habilitación simplificada |
| Bienvenidos Salta Activa |                                                                                       |
| Ir a mis notificaciones  | Inscripciones en el Banco de becas municipales                                        |
|                          | Ver las instituciones disponibles                                                     |

Listo!! Ahora nos aparece la opción que nos interesa BECAS

### 3) Hago Click en "Ver las Instituciones disponibles"

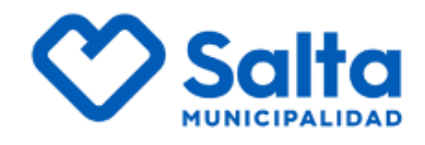

Q Buscar

# Instituciones en el Banco de becas municipales

| Código de la institución | Tipo de institución | Institución |
|--------------------------|---------------------|-------------|
| INS0051                  |                     |             |
| INS0050                  |                     |             |
| INS0048                  | Educación no formal |             |
| INS0046                  |                     |             |

Se abrirá un menú en el que podré visualizar las Instituciones, hago click en la que elijo:

#### 4) Hago Click en "Inscribirme en esta Institución"

| itución en el Banco de b     | ecas municipales           |                       |    |
|------------------------------|----------------------------|-----------------------|----|
| etalles de la Institución en | el Banco de becas municipa | les INS0051           |    |
| Código de la institución     | Fecha de inicio            | Fecha de finalización |    |
| Tipo de institución          |                            | 1                     |    |
| Institución                  |                            |                       |    |
| Web de la institución        |                            |                       |    |
| Descripción                  |                            |                       |    |
|                              |                            |                       | 11 |

- Los datos de la Institución me aparecerán automáticamente, con la fecha de inicio.
- Cuando hago click en Inscribirme en esta Institución, comenzaré a completar los datos que se me pide en cada campo.
- Quiero postularme a "Renovación de nueva Beca" o "Nueva Beca" según corresponda.
- Seguimos completando los datos.
- En Grupo Familiar poner solo número, por ej. 4
- A medida que avanzo, más abajo, podré completar, si corresponde, los datos el tutor del alumno en caso de que no sean los padres.
- Llego en la parte en la que deberé subir las fotos de los requisitos, acá subiré una por una, y hago click en guardar por cada foto que subo.
- --> "Seleccionar Archivo" y el tipo de Documento o archivo que estoy subiendo.

| ifique que ha ai                                                                                                    |                                                                                                    |                                                                                                    |
|----------------------------------------------------------------------------------------------------|----------------------------------------------------------------------------------------------------|----------------------------------------------------------------------------------------------------|
| H N N N Y C N N N N N N N N N N N N N N N                                                                                                    |                                                                                                    |                                                                                                    |
|                                                                                                    | IOMB.                                                                                                    |                                                                                                    |
| a adjuntar más                                                                                                    |                                                                                                    |                                                                                                    |
| i seleccionar y                                                                                                    | guardar uno                                                                                                   |                                                                                                    |
|                                                                                                    |                                                                                                    |                                                                                                    |
| nar achivo                                                                                                    |                                                                                                    |                                                                                                    |
| onar archivo N                                                                                                    | o se eligió archiv                                                                                            | •                                                                                                    |
| locumento                                                                                                    |                                                                                                    |                                                                                                    |
| cione                                                                                                    |                                                                                                    |                                                                                                    |
| , and the second second s |                                                                                                    |                                                                                                    |
|                                                                                                    |                                                                                                    |                                                                                                    |
|                                                                                                    |                                                                                                    |                                                                                                    |
|                                                                                                    |                                                                                                    |                                                                                                    |
|                                                                                                    | naño máximo:<br>a adjuntar más<br>á seleccionar y<br>z<br>nar achivo<br>jonar archivo N<br>documento<br>cione | naño máximo: 10MB.<br>s adjuntar más de un archivo,<br>á seleccionar y guardar uno<br>z<br>nar achivo<br>ionar archivo No se eligió archiv<br>documento<br>cione |

-> Controlar bien que la selección del archivo concuerde con lo que estoy subiendo.

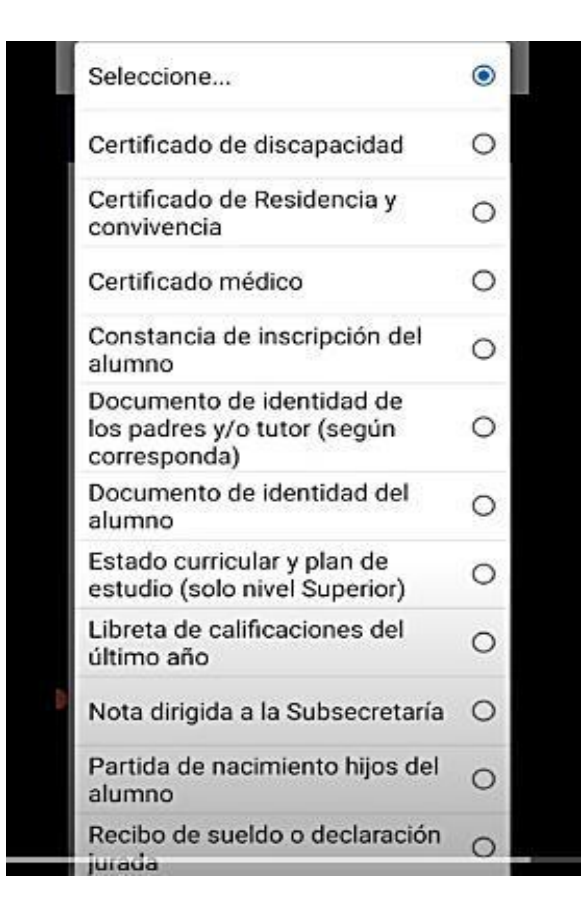

## ¡Importante! Cada vez que subo un archivo click en Guardar

Una vez que subí las fotos (nítidas) de todos los requisitos **"Enviar Solicitud"** y luego hago click en **"Guardar"**, y así, finalizo el trámite.